| System Volume Information                                                                                                    | Otevřít<br>Prozkoumat<br>APLIKACE                                                       |                                                                                                    |
|----------------------------------------------------------------------------------------------------|-----------------------------------------------------------------------------------------|----------------------------------------------------------------------------------------------------|
| Taskman UEDIT32 CDex CMD por som                                                                                                    | backup<br>=> Odstranit odkaz na složku<br>=> Přidat odkaz na složku<br>=> Zavřít seznam | 97 Cound - Cound I - Aller                                                                                      |
| avis Zulu Win-Netz Zyniker Zerberus Heichner<br>R Son And Antonio Battich Eigene Home Battich Eigene Home Battich Eigene Home Pattick | Hledat<br>Add to Winamp's Bookmark list<br>Enqueue in Winamp<br>Play in Winamp          | 99 do<br>100 $x=instr(date1, "\")$<br>101 if x > 0 then date1-mid(date1, x+1)<br>102 loop until x = 0           |
| and Excel IE PSP InfanWew Script                                                                                                    | © Encrypt<br>© Decrypt                                                                  | 103 lnk = datei $\leq 2.1NK^{0}$<br>104 Do<br>105 L = L + 1                                                     |
| xists (QuickLinks & Lhk                                                                                                    | Sdilení a zabezpečení<br>Přidat do archivu                                              | <pre>106 if F.FileEvista(QuickLinks &amp; Lnk) then<br/>107 loop while F.FileExists(QuickLinks &amp; lnk)</pre> |

# Rafinovaní zástupci

#### Odhalte nezvyklé možnosti zástupců programů ve Windows

DAVID ČEPIČKA, HERMANN APFELBÖCK, CHRISTIAN LÖBERING A DAVID WOLSKI

Zvládáte většinu akcí ve Windows na jedno klepnutí? Pokud ano, pak určitě používáte zástupce programů. Vždyť právě oni jsou zásadním a přitom poměrně jednoduchým pomocníkem při práci ve Windows. LNK soubory sice provázejí běžného uživatele prakticky stále, přesto však řada jejich schopností zůstává opomíjena. V tomto článku prozradíme něco ze zákulisí zástupců a několik rafinovaných triků pro jejich použití.

te pracovní plochu zpřístupnili. Windows však nabízejí celou řadu možností, jak zástupce přehledně uspořádat a také jak je pohodlně zpřístupnit.

 $(\mathbf{CD})$ 

V první části tohoto článku vás budeme informovat o základních technikách vytváření zástupců, v druhé části vám prozradíme rafinované triky, které ani řada profesionálů nezná. Pokud poznáte všechny možnosti, které se vám na tomto poli otevírají, ušetříte si spoustu klepání myší a přitom si uchováte potřebný přehled.

Upozornění: Naše tipy jsou určeny pro všechny verze Windows, na výjimky vás samozřejmě zvlášť upozorníme.

Z ástupci programů představují poměrně pro-stou záležitost: jedná se o malé soubory, které jsou jakýmisi ukazateli na objekt, jenž se nachází na jiném místě. Umožňují poklepáním spouštět z libovolného místa prostředky ukryté jak někde v hloubi systému, tak na síti či na internetu.

Asi každý uživatel používá zástupce ve formě odkazů, které jsou k dispozici v Průzkumníku Windows či v Internet Exploreru. Mnozí z nás mají nabídku Start a pracovní plochu přímo přecpanou všemožnými zástupci. Ovšem tak praktické, jak by se to mohlo na první pohled zdát, to zase není – a to nejen z toho důvodu, že pro spuštění programu přes zástupce na pracovní ploše musíte nejprve okno spuštěné aplikace někam uklidit, abys-

#### Zástupci standardního typu

V první části článku se zaměříme na vkládání zástupců na místa, která jsou pro ně samotnými Windows víceméně předurčena. Operační systém však nabízí i zajímavé možnosti pro jemné dolaďování jejich funkcí. Přitom budeme rozlišovat mezi soubory URL určenými pro zástupce k internetovým odkazům a soubory LNK určenými pro zástupce k souborům na místním počítači nebo v síti. Ukážeme vám, jak zřejmou výhodu existence zástupců v operačním systému náležitě využít.

## 1. Nejjednodušší cesta k novému zástupci

Nejpohodlnější cestou, jak vytvořit nového zástupce, je využití technologie drag&drop: zástupce k objektu typu soubor (složce, souboru, složce v síti, tiskárně atd.) vytvoříte tak, že v Průzkumníku klepnete na objekt pravým tlačítkem myši a z kontextového menu vyberete příkaz Vytvořit zástupce. Zástupce k objektu typu internetového odkazu pak nejsnáze vytvoříte tak, že jej

"vytáhnete" z panelu Adresa internetového prohlížeče se stisknutým levým tlačítkem myši. Jestliže chcete zástupce vložit do nabídky Start, stačí jej pouze přetáhnout na tlačítko Start a počkat, až se nabídka rozbalí.

Alternativa: Použijte na místě, kde chcete zástupce vytvořit, pravé tlačítko myši, jímž vyvoláte kontextové menu. Z něho vyberte příkaz Nový/Zástupce a do dialogového okna zadeite přímo adresu souboru nebo pro jeho vyhledání použijte tlačítko *Procházet*. Zvláštním případem jsou zástupci v menu Oblíbené položky, které obvykle představují odkazy k internetovým stránkám. Ty přidáte do internetového prohlížeče prostřednictvím menu *Oblíbené/Přidat k oblíbeným položkám* nebo pomocí menu Záložky/Přidat stránku k zá-

ny internetových prohlížečů funikony v panelu Adresa do odpo-(jedná se opět o použití techno-). Internet Explorer má v tomto náskok, neboť jeho Oblíbené poické s oblíbenými položkami ce-Svoji sbírku oblíbených položek ravovat jak v Internet Exploreru, ku Windows. Navíc oba zmíněné pracovat jak se zástupci URL, tak takže použijete-li pro daný protyp zástupce, přepne se okno procky tak, aby bylo možné daný pro-. Například když v Internet Exploa LNK soubor, přepne se okno proprogramu Průzkumník a v něm se ající obsah. Funguje to samozřejmě i opačně, pokud v Průzkumníku zavoláte zástupce internetové adresy.

2. Správná pozice: vlastnosti zástupce jsou určeny jeho umístěním

Zástupce můžete vytvořit prakticky všude, kde chcete – počínaje prakticky libovolným umístěním v systému souborů až po vložení zástupce do dokumentů podporujících technologii OLE. Nejpoužívanějšími místy pro vytváření zástupců však bezesporu jsou čtyři nejdůležitější – pracovní plocha, nabídka Start, složka Sendto (Odeslat) a konečně složka Oblíbené položky. K těmto čtyřem složkám se dostanete přímo přes nabídku

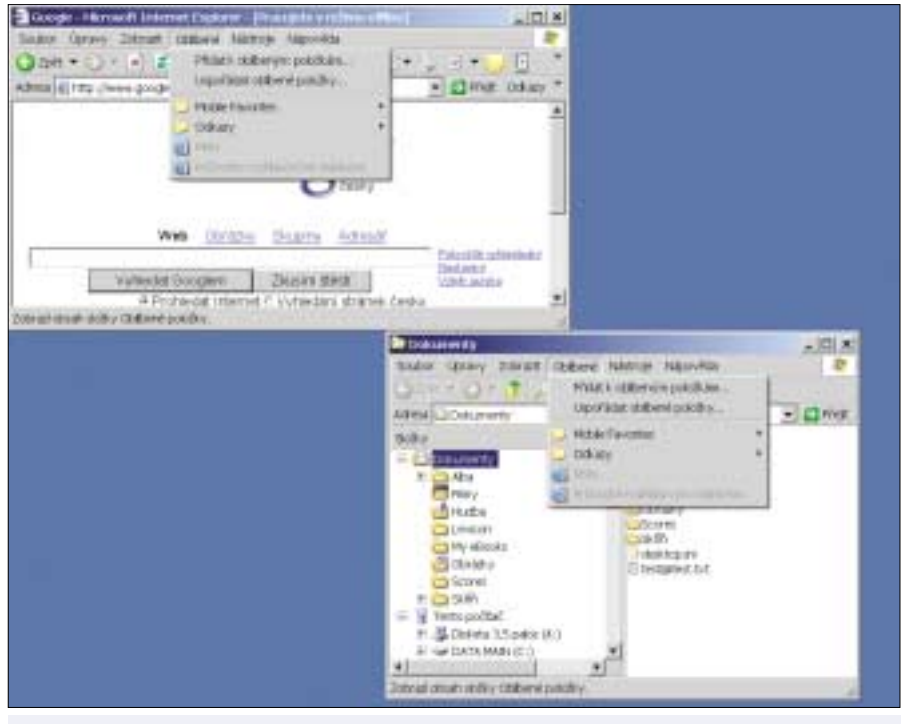

Výhoda integrace: oblíbené položky v Internet Exploreru přesně odpovídají oblíbeným položkám v Průzkumníku Windows. Tato integrace tedy dovoluje i míchání obou typů zástupců (URL i LNK).

| 4 A 11 4                                                                                                    |                                                                                 |                                                                                               |
|----------------------------------------------------------------------------------------------------|---------------------------------------------------------------------------------|-----------------------------------------------------------------------------------------------|
| Clark pit<br>Distantiy<br>a secolarization<br>Oxford 2001<br>(Disp-fix)<br>Oxford Field Pic                                                                                                    | with rear ()<br>a not rear<br>b navel<br>rear<br>rear<br>rear<br>with Recording | Glabora 3,5 paro (A<br>Strandstore Suparo<br>Strandstore<br>Trinkanow Sata<br>Trink Commander |
|                                                                                                    | ••••••••••••••••••••••••••••••••••••••                                          | idi) 🥑                                                                                        |
| Ang2, Jitakide                                                                                                    |                                                                                 |                                                                                               |
| → Deferrence)                                                                                                    |                                                                                 |                                                                                               |
| word 2 - 2 East dae<br>w thirs make (c.)<br>                                                                                                    | twat                                                                            |                                                                                               |
| <ul> <li>Diffs PMH (C.)</li> <li>Diffs PMH (C.)</li> <li>Diffs PMH (C.)<td>twee<br/>etcat[<br/>.014-cm</td><td></td></li></ul> | twee<br>etcat[<br>.014-cm                                                       |                                                                                               |
| <ul> <li>Diffs reaks (C.)</li> <li>Diffs reaks (C.)</li></ul>                              | tweet<br>resort<br>COL - en<br>512 44-                                          |                                                                                               |

všechny běžné úkoly, které ke své práci potřebujete, navíc například zpřehlední vaši pracovní plochu.

Start, pokud v ní klepnete na položku Spustit a do políčka Otevřít napíšete jejich název. Další sbírka zástupců se nachází v panelu Snadné spuštění (Quick Launch), který však nenabízí o nic více možností než jakýkoliv jiný uživatelem definovaný panel.

Zástupci na pracovní ploše, v nabídce Start a v Oblíbených položkách mají tu výhodu, že jim lze přiřadit klávesovou zkratku. U ostatních zástupců na jiných místech sice lze při klepnutí pravým tlačítkem na ikonu zástupce a výběrem příkazu Vlastnosti z kontextového menu na záložce Zástupce rovněž přiřadit klávesovou zkratku, ta ale bohužel nefunguje. Dále zástupci na pracovní ploše a v panelech nástrojů na rozdíl od zástupců v nabídce Start podporují technologii drag&drop.

Další velmi pohodlnou možností, jak uživatelské soubory poslat pomocí myši do určité aplikace, je často podceňovaná složka Sendto. Tady si rozhodně zaslouží umístění zástupci často používaných složek, prohlížečů obrázků, textových procesorů, Media Playeru a popřípadě sady rozšíření složky Sendto z Powertoys z Windows 95.

Přístup ke složce Sendto se vám pokusíme zpříjemnit pomocí skriptu !pcwSendHere, který naleznete NA NAŠEM CD. Stačí tento skript jednoduše zkopírovat do složky Sendto a následně můžete nové zástupce do této složky vkládat klepnutím na položku Odeslat/!pcwSendHere.

## Krátké tipy

#### Pořádek na pracovní ploše

Kdo chce mít za každou cenu na pracovní ploše vše, co ke své práci potřebuje, může snadno pracovní plochu uklidit pomocí následujícího triku. Pomůže mu tapeta, jejíž vzhled je takový, že pracovní plochu geometricky rozdělí na několik například barevně odlišných oblastí. Do těchto oblastí pak lze umístit jednotlivé ikony zástupců podle nějakého námi definovaného pravidla – například tematicky.

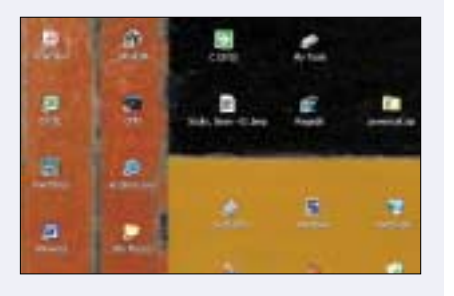

#### Pořádek v nabídce Start

Také máte v nabídce Start nepořádek? Pro vzáiemné oddělení složek a jednotlivých zástupců programů a jejich následné abecední uspořádání stačí klepnout na libovolnou položku nabídky Start/Programy pravým tlačítkem myši a z kontextového menu vybrat příkaz Seřadit podle názvu.

| 1000      | Olevill                                |
|-----------|----------------------------------------|
| 3.898     | OteVIR nabiditu profilu All Users      |
| 1.04      | Protosanat                             |
| 3.844     | Trudisional hiddligu profile All Units |
| 3.54      | 01114                                  |
| 1.50      | (femerout)                             |
| j cho,    |                                        |
| Chief and | SPAR DOM INFIN                         |
|           | Matroni                                |

#### Zabraňte zablokování počítače způsobenému dočasnou neplatností zástupce

Pokud nějaký zástupce odkazuje na prostředek, který není momentálně k dispozici (například síťový disk nebo přenosný pevný disk), zpomalí se kvůli chybovému hlášení spouštění systému. Po spuštění systému pak chybějící prostředek může způsobit až dočasné zatuhnutí systému. Pomocí příkazu explorer. exe /n,Z:\však dosáhnete stejného výsledku, jako kdybyste měli zástupce přímo odkazujícího na disk Z:, vyhnete se však potížím s dočasnou nestabilitou systému způsobenou neplatností odkazu zástupce.

| Dita destroit |                             | <u>† </u> |
|---------------|-----------------------------|-----------|
| Obice Inte    | in  Faripatona  Zabelpeberi |           |
| 2 :           | lem                         |           |
| 7/2-100       | Aplian                      |           |
| Stream        | verzows .                   |           |
| ga            | age an ave p.25             | _         |

te k počítači připojené obrazovky dvě, pak se určitě vyplatí vytvořit si svůj vlastní panel nástrojů. K tomu účelu nejprve vytvořte novou složku, do níž umístíte všechny potřebné zástupce. Potom klepněte na Hlavní panel pravým tlačítkem myši a z kontextového menu vyberte položku Panely nástrojů/Nový panel nástrojů. V následujícím okně pak vyberte pro panel nástrojů zmíněnou složku se všemi zástupci.

Pokud máte velkou obrazovku, popřípadě má-

Při vytváření zálohy a opravy panelů nástrojů vám určitě pomůže náš dávkový soubor Bar-Keeper. Nezapomeňte, že ke korektnímu provozu Bar-Keeperu je třeba zkopírovat soubor KILL. EXE (najdete jej NA NAŠEM CD) do některé složky určené pro vyhledávání.

## 3. Ikony, režimy oken, klávesové zkratky a argumenty

Pokud klepnete pravým tlačítkem na ikonu zástupce a z kontextového menu vyberete příkaz Vlastnosti, můžete pomocí parametrů nastavit velikost okna a individuální chování programu po jeho spuštění. Zatímco u excelovské tabulky nebo u nějaké utility pracující na příkazovém řádku neexistuje možnost, jak například změnit jejich ikonu, pak u zástupce k danému souboru to nepředstavuje žádný velký problém. Klepněte pravým

Výše napsaný příkaz s cestou jako argumentem a parametrem thumbs spustí Irfan View přímo v námi požadované složce a se zobrazením ve formě okna s thumbnaily. V poli Cíl na kartě Zástupce může být příkaz až 260 znaků dlouhý, poskytuje tedy dostatečně velký prostor pro zápis argumentů všeho druhu

Pouze ve Windows 98/ME pak můžete zavolat funkce typu:

#### rundll32.exe user:CascadeChildWindows rundll32.exe user:TileChildWindows

Tyto funkce umožňují uspořádat otevřená okna ve Windows – to jsou ideální kandidáti pro vytvoření zástupců – do nabídky Start a dále tyto zástupce opatřit klávesovou zkratkou. Ostatně ve všech verzích operačního systému Windows je možné uspořádat otevřená okna podle libosti právě prostřednictvím klávesových zkratek, pokud použijete náš skript PcwWinScreen.VBS, který naleznete NA NAŠEM CD. Tento skript stačí spustit pouze jednou. Poté máte k dispozici čtyři klávesové zkratky <Ctrl><Alt> a čtyři kurzorové klávesy. Všechny potřebné zástupce k jednotlivým akcím pro uspořádání oken uloží skript automaticky do nabídky Start do složky Winscreen

Upozornění: Pokud definuiete nějakou kombinaci kláves jako klávesovou zkratku, pak byste si vždy měli zjistit, zda tuto zkratku nepoužívá nějaká jiná aplikace. Klávesové zkratky pro zástupce v nabídce Start, na pracovní ploše a v oblíbených položkách dominují nad všemi kláveso-

| La la la la la la la la la la la la la la | ft ternibr | n Times fam Bernøt | × 11 · + | <br> | # 11 + 13 | 12.07.07 | · [] • * • | $\Delta^{0}$ | the state of the state of the                                                                  |
|-------------------------------------------|------------|--------------------|----------|------|-----------|----------|------------|--------------|------------------------------------------------------------------------------------------------|
|                                           |            |                    |          |      |           |          |            | 22544        | Mobile Parcentes<br>Colonality<br>MOscalate multifactoryline clanations<br>Mobilition munifier |
|                                           | 1          |                    |          |      |           |          |            |              |                                                                                                |

"Vlastní" integruje vaše oblíbené odkazy do programu Word a podobných – ovšem bez speciálního panelu nástrojů Web.

tlačítkem na ikonu zástupce a z kontextového menu vyberte příkaz Vlastnosti. Na záložce Zástupce pak stiskněte tlačítko Změnit ikonu. Zde máte možnost přiřadit zástupci libovolný výstižný symbol naprosto nezávisle na typu souboru. V poli Spustit lze nastavit velikost okna. Možnost V minimalizovaném okně je zvláště užitečná u utilit běžících na příkazovém řádku nebo u dávkových souborů, které mají pracovat na pozadí.

Mnohé aplikace a některé svstémové příkazy, které při svém spuštění používají různé argumenty nebo tyto argumenty dokonce vyžadují, lze (smysluplně) použít pouze ve spojení s vytvořeným zástupcem. Dva příklady za všechny: <cesta>\i\_view32.exe "D:\fotky" /thumbs

vými zkratkami definovanými v jednotlivých programech. Platí to i pro čtyři definované klávesové zkratky z našeho skriptu.

## 4. Oblíbené internetové odkazy v aplikacích MS Office

Ten, kdo chce mít k dispozici internetové odkazy i ve Wordu a Excelu, aniž by musel otevírat složku Oblíbené položky nebo své oblíbené odkazy hledat na jiných místech, může tuto možnost integrovat do panelu nástrojů popisovaných aplikací, aniž by do nich musel zabudovat speciální panel nástroiů Web.

Přesuňte se do menu Nástroje/Vlastní a na záložce Panely nástrojů umístěte zatržítko před položku Web. V aplikaci se objeví nový panel nástrojů Web, z něhož lze prvek Oblíbené položky jednoduše přesunout na libovolné místo například ve standardním panelu nástrojů. Odstraněním zatržítka před položkou Web (viz postup výše) pak můžete panel zase odstranit. Pokud používáte jako výchozí internetový prohlížeč Internet Explorer, pak se dozajista vyplatí kromě tlačítka Oblíbené položky umístit do Wordu, popřípadě Excelu i tlačítka Zpět nebo Vpřed.

Oblíbené položky v programech MS Office mají bohužel dvě vady na kráse: první je fakt, že všechny položky internetových odkazů jsou zobrazovány pouze s výchozí ikonou a za druhé, pokud máte v oblíbených položkách kromě zástupců internetových odkazů s příponou URL i zástupce lokální s příponou LNK, pak při spuštění posledně zmíněného typu zástupce obdržíte upozornění zabezpečení, které je třeba nejprve potvrdit

#### Zástupci v provedení deluxe

V druhé části článku vám představíme několik pomocných programů, jež by vám měly pomoci při dokonalejší správě souborů zástupců. Některé možnosti můžeme na tomto místě pouze načrtnout. Nikde například není psáno, že každý zástupce musí odkazovat na nějaký cílový soubor, ale přesně naopak – zástupce může stejně dobře nejprve spouštět nějaký skript, jenž až následně spustí daný program v nějaké skriptem předdefinované konfiguraci. Dále například můžete zástupce vložit i na taková místa, která k tomu podle Windows určitě nebyla určena, nebo na taková místa, která si Windows rezervovala výlučně pro sebe.

#### 5. Zástupci spouštějící kromě aplikací i skripty

Pohodlí při spouštění aplikací se enormně zvýší, pokud zástupci po poklepání přímo nespustí program, nýbrž se před jeho spuštěním vykoná nějaký skript. V tomto případě příkazový řádek s parametry vůbec nepřichází v úvahu, naopak se jedná o složitý aparát, který má před samotným spuštěním programu připravit pro něj všechny potřebné informace a nastavení.

Ideálními kandidáty na tento způsob použití zástupců jsou aplikace, které svá nastavení ukládají do INI souborů, popřípadě do registru. Potřebná nastavení se na těchto místech totiž dají velmi snadno přepisovat.

Další možnosti pro komfortní spouštění aplikací předvedeme na dvou níže popisovaných příkladech. Skripty pcwExcel.VBS a pcwWord. VBS spustí Excel, případně Word, nebo okno aplikace přenesou do popředí – to podle toho, zda již aplikace běží nebo ne. Pokud umístíte například zástupce pcwExcel do nabídky Start a tam mu přiřadíte třeba klávesovou zkratku <Ctrl><Shift><E>. pak vám skript buď Excel spustí, nebo pokud je již spuštěn, zobrazí ho v popředí. Tak se můžete snadno vyhnout spuštění několika instancí stejného programu a ušetříte čas při hledání tlačítka v Hlavním panelu. Princip obou skriptů se dá s mírnými obměnami po-

Druhý příklad umožní pohodlnější používání Editoru registru. Ten si již od časů Windows 2000 pamatuje naposledy navštívený klíč. Skript pcw-Regedit.VBS, který naleznete NA NAŠEM CD, této skutečnosti využívá, aby mohl před samotným spuštěním Editoru registru zobrazit dialogové okno pro zadání místa, na které byste se chtěli po spuštění programu přesunout. Pro často navštěvované klíče jsou zde vytvořeny zkratky, ostatní se dají snadno vkládat prostřednictvím funkce Copy&Paste.

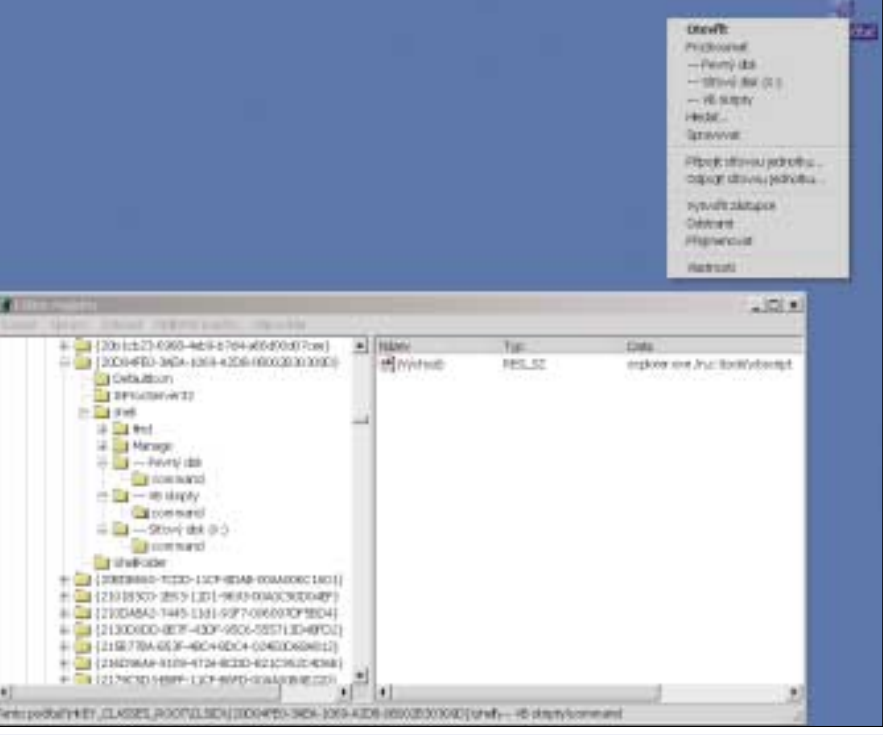

změny se projeví okamžitě.

užít i pro jiné aplikace. Nezbytným předpokladem pro spouštění těchto skriptů je, abyste do systému zaregistrovali komponentu pcwHide.DLL, a to prostřednictvím příkazu:

#### regsvr32 <cesta>\pcwhide.dll

Oba skripty včetně DLL knihovny naleznete NA NAŠEM CD v archivu PCWOFF.ZIP.

### 6. Odkazy k ikonám Tento počítač a Místa v síti v registru

Položky, které se nabízejí v kontextovém menu ikon Tento počítač a Místa v síti, jsou jasně určeny. Pokud však víte, že jim v registru v klíči Hkey\_Classes\_Root\CLSID odpovídají určité Class-ID, pak lze kontextové menu zmiňovaných ikon libovolně rozšířit. Například ikoně Tento počítač odpovídá ID {20D04FE0-3AEA-1069-A2D8-08002B30309D}. Pokud v něm vytvoříte hierarchii klíčů v pořadí Shell/<položka menu>/Command přesně podle obrázku a v každém klíči Command vytvoříte řetězcovou hodnotu, v níž jako údaj hodnoty zadáte příkaz, který se má vykonat, pak bude kontextové menu ikony Tento počítač okamžitě o jednu položku bohatší. Pokud chcete upravovat další Class-ID, je lepší použít náš skript pcwRegedit, který byl uveden v tipu č. 5, kde stačí zadat klíčové slovo Class a poté vybrat požadované číslo.

## 7. Multifunkční zástupci vlastními silami

Kromě systémových ikon uvedených v tipu č. 6 však můžete vytvářet i vlastní soubory typu zástupce, které ve svém kontextovém menu nabízejí možnost spuštění celé řady programů nebo otevření mnoha složek. Celý trik spočívá v tom,

**A** Kontextové menu a Class-ID: všechno, co je v klíči Shell v Class-ID ikony Tento počítač uvedeno, se objeví v kontextovém menu ikony na pracovní ploše. Všechny

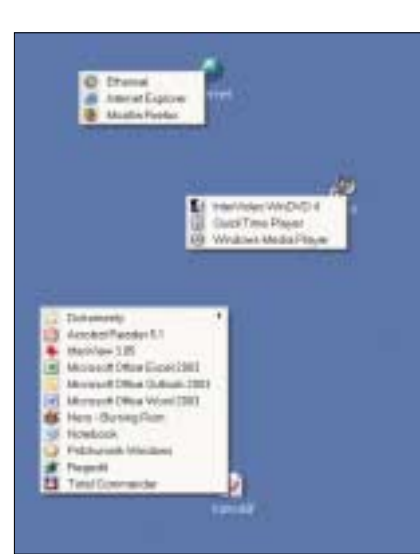

**Á** Úsporné odkazy: pomocí freewarového programu Menuapp můžete vytvořit multifunkční zástupce, pomocí nichž lze jednoduše spouštět celou řadu aplikací. Tento způsob ušetří spoustu místa a navíc je i vzhledově příjemný.

že vytvoříme nový typ souboru s novou příponou a to tak, že do registru zkopírujeme pod nějakým jiným jménem typ souboru – nejlépe takový, který podporuje technologii drag&drop – a jemu přiřadíme novou příponu. Celý tento úkol za vás provede pomocný skript pcwMultilink.VBS, který naleznete NA NAŠEM CD. První typ souborů bude mít příponu VOO, další bude mít příponu VO1 atd. Před spuštěním je nutné vytvořit na pracovní ploše složku Links.TMP a naplnit ji zástupci programů, složek apod., které budeme chtít v kontextovém menu nového typu souborů. Samotný skript pak pracuje tak, že kopíruje klíč VBSFile a přebírá všechny odkazy, které se nacházejí na pracovní ploše ve složce Links.TMP. Tvto odkazy skript zkopíruje do klíče Shell. Tak se dostanou do kontextového menu nového typu souborů. Složku Links.TMP po skončení práce se skriptem můžete smazat anebo ponechat pro vytváření nového typu souborů.

Celá zmiňovaná operace se však málokdv obejde bez našeho zásahu. Zástupci mají totiž vlastní inteligenci, která jim v tomto případě překáží, zev složky, která obsahuje LNK soubory vytvořetakže si nedovedou správně vyložit příkazy typu C:\Windows nebo C:\Data\Tabulka.XLS.

Aby vám tedy příkazy načtené pomocí skriptu pcwMultilink fungovaly, je třeba do registru doplnit několik informací. Odpovídající aplikace musí být uvedeny hned na začátku údaje řetězcové hodnoty. Proto v Editoru registru vyhledejte nový typ souboru - v našem případě nejprve typ V00File – a doplňte do podklíčů klíče Shell potřebné příkazy.

Upozornění: Nově vytvořená ikona vytvořená na pracovní ploše, která navíc podporuje technologii drag&drop, může v kontextovém menu obsahovat prakticky libovolně velké množství položek. Může se také hodit pro zápis poznámek nebo úkolů. V našem případě se ostatně jedná pouze o primitivní skript, který je možné plnit libovolným obsahem a dokonce jej můžete ukládat v libovolném formátu. Jedinou podmínkou je skutečnost, aby byly zachovány přípony VOO, VO1 atd.

#### 8. Vytváření multifunkčních zástupců pomocí freewarového programu

Prostřednictvím freewarového programu Menuapp 1.03, který najdete NA NAŠEM CD, dosáhnete podobného výsledku jako u již popisovaných multifunkčních ikon. Jeho ovládání je jednoduché, ovšem vytvořené ikony nepodporují technologii drag&drop a utilita funguje pouze ve Windows 2000/XP. Instalace je jednoduchá – stačí rozbalit archiv do libovolné složky a poklepáním program spustit. Vícefunkční ikony získáte následovně:

1. Vytvořte na libovolném místě složku, do níž umístíte zástupce normálních aplikací, které patří do jedné tematické skupiny - například všechny zástupce programů Office.

2. Na pracovní ploše vytvořte zástupce k souboru MENUAPP.EXE.

|  | antid Eda     | tei,x+  |
|--|---------------|---------|
|  | din tra i cla | tei,×+  |
|  | antid (cla    | icei,x+ |
|  | anto (da      | cei,x+  |
|  | anta (as      | tei,x+  |
|  | antid (cia    | cei,x+  |

3. Klepněte pravým tlačítkem myši na vytvo-

A to je vlastně všechno. Při poklepání na zá-

stupce programu Menuapp zobrazí utilita všech-

ny zástupce, kteří jsou v pracovní složce, další

klepnutí spustí hledaný program nebo otevře da-

nou složku. Ikonu Menuapp a její popis může-

te podle libosti upravit prostřednictvím příkazu

Vlastnosti vyvolaného z kontextového menu zá-

začlenit zástupce nějaké systémové složky, je

nutné sáhnout do konfigurace popisované utili-

ty hlouběji. Vytvořte v libovolné složce (viz krok

1) nový textový soubor a přiřaďte mu kupříkladu

pokud budete chtít vytvořit zástupce k nabíd-

ce Start. Výraz IMA je pevnou součástí jména

souboru, který musí povinně obsahovat každý od-

kaz v této složce. Další část názvu souboru ob-

sahuje číslo, to musí být naopak pro každý odkaz

jedinečné – proto je asi nejlepší, když jednotlivé

odkazy očíslujete po řadě za sebou. Parametr

Pokud potřebujete do svých ikonek s odkazy

řeného zástupce, z kontextového menu vyberte

příkaz Vlastnosti a do políčka Spustit zadejte ná-

né v kroku 1.

stupce Menuapp.

IMA0000 -s Start

iméno<sup>.</sup>

| Šikovní zástupci: Pře               | ehled utilit         |                                                       |                            |                                                            |
|-------------------------------------|----------------------|-------------------------------------------------------|----------------------------|------------------------------------------------------------|
| Jméno                               | Operační systém      | Funkce                                                | Název a velikost souboru   | Dostupnost                                                 |
| !pcwSendHere                        | Windows 95–XP        | optimalizace funkce Odeslat                           | PCWSENDHERE.VBS (607 B)    | NA NAŠEM CD                                                |
| Bar-Keeper                          | Windows 95–XP        | zálohování panelů nástrojů                            | BAR- KEEPER.BAT (3,98 KB)  | NA NAŠEM CD                                                |
| Kill                                | Windows 95–XP        | ukončení běžících procesů ve Windows                  | KILL.EXE (20,9 KB)         | NA NAŠEM CD                                                |
| Menuapp 1.03                        | Windows 2000/XP      | vytváření multifunkčních zástupců                     | MENUAPP103.ZIP (30,7 KB)   | NA NASEM CD nebo na www.desktop<br>apps.co.uk/menuApp.html |
| pcwExcel + pcwWord<br>+ pcwHide.DLL | Windows 95–XP        | zabraňuje spuštění vícenásobných<br>instancí programů | PCWOFF.ZIP (171 KB)        | NA NAŠEM CD                                                |
| pcwHotkeys 2.0                      | Windows 95–XP        | zobrazí všechny použité klávesové zkratky             | PCWHOTKEYS.HTA (10 KB)     | NA NAŠEM CD                                                |
| pcwJpFld                            | Windows 95–XP        | složky v kontextovém menu všech souborů               | PCWJPFLD.VBS (8,6 KB)      | NA NAŠEM CD                                                |
| pcwLnkjp                            | Windows 95–XP        | rozšíření kontextového menu zástupců                  | PCWLNKJP.VBS (1,95 KB)     | NA NAŠEM CD                                                |
| pcwMultilink                        | Windows 95-XP        | vytváření multifunkčních zástupců                     | PCWMULTILINK.VBS (3,27 KB) | NA NAŠEM CD                                                |
| pcwRegedit                          | Windows ME, 2000, XP | spuštění Editoru registru s výběrem                   | PCWREGEDIT.VBS (4,89 KB)   | NA NAŠEM CD                                                |
| pcwWinScreen                        | Windows 95–XP        | uspořádání oken na pracovní ploše                     | PCWWINSCREEN.VBS (1,72 KB) | NA NAŠEM CD                                                |

-s udává, která systémová složka má být při poklepání na zástupce otevírána. Seznam všech podporovaných systémových složek naleznete v souboru nápovědy MENUAPPHELP.TXT. Tento soubor je součástí archivu, v němž je utilita zabalena. Poslední část jména souboru je libovolná a objeví se v menu jako název složky.

#### 9. Důležité složky neustále na dosah myši

Pokud při práci neustále využíváte nějakou složku, pak byste si k této složce určitě měli vytvořit zástupce, a to na takovém místě, kde je nejvíce po ruce. Elegantním řešením jsou dynamičtí zástupci v kontextovém menu souborů a složek. Pomocí našeho skriptu pcwJpfld.VBS, který naleznete NA NAŠEM CD, zabudujete všechny důležité složky do kontextového každé složky či souboru. Tak je budete mít k dispozici prakticky neustále.

Skript nainstalujete tím, že na něj poklepete. Po klepnutí pravým tlačítkem myši na libovolný objekt se v kontextovém menu objeví nová položka Vybrat složku. Po klepnutí na tento příkaz se kontextové menu rozšíří o položky Přidat odkaz na složku a Zavřít seznam. Nyní vyberte příkaz Přidat odkaz na složku. Objeví se dialogové okno, v němž máte za úkol vybrat všechny složky, na něž často přistupujete. Při klepnutí na nově připojenou složku se tato otevře v Průzkumníku. Klepnutím na položku Zavřít seznam nebo po otevření složky se menu opět zmenší a bude se v něm opět vyskytovat pouze položka Vybrat složku.

Dříve vybrané složky samozřejmě lze ze seznamu snadno odstranit, a to pomocí položky Odstranit odkaz na složku z rozbaleného kontextového menu.

Pro odinstalování skriptu na něj stačí opět poklepat (ve složce Windows) nebo odstranit všechny odkazy na složky, protože pak budete v posledním kroku dotázáni, zda chcete skript odinstalovat.

#### 10. Dvěma klepnutími myší k cílové složce zástupců

Pokud se potřebujete dostat k některému ze souborů v cílové nebo pracovní složce nějakého zástupce, můžete tak učinit, pokud klepnete pravým tlačítkem na ikonu zástupce a z kontextového menu vyberete příkaz Vlastnosti a na záložce Zástupce stisknete tlačítko Najít cíl. Pokud použijete náš skript pcwLnkjp.VBS, který naleznete NA NAŠEM CD, bude vaše cesta ještě o jedno klepnutí kratší. Kromě toho je možné přesunout se do pracovní složky daného zástupce. Skript pcw-Lnkjp vytváří v kontextovém menu LNK souborů dvě položky – Otevřít cílovou složku a Otevřít pracovní složku.

Skokan místo běžce: pomocí našeho skriptu pcwJpFld ušetříte spoustu klepání v Průzkumníku a hledání v nabídce Start. K těm nejdůležitějším složkám se dostanete přímo přes kontextové menu.

Instalace skriptu se provede jeho zkopírováním do libovolné složky a poklepáním na něj. Doide ke zkopírování skriptu do složky Windows a vytvoří se dvě položky v registru. Pokud po instalaci klepnete pravým tlačítkem na ikonu zástupce a vyberete jednu ze dvou popisovaných položek, otevře se odpovídající složka v programu Průzkumník. Pro odinstalování skriptu na něj stačí poklepat.

## 11. LNK a URL: zobrazení všech přiřazených klávesových zkratek

Každému zástupci v nabídce Start a na pracovní ploše můžete přes jeho kontextové menu a příkaz Vlastnosti přiřadit klávesovou zkratku. Totéž platí i o zástupcích typu URL, které se nacházejí v Oblíbených položkách. V tomto případě se volba nachází v menu Vlastnosti na záložce Webový dokument.

klávesových zkratkách vedli patřičnou evidenci, neboť Windows nemají prostředky k tomu, aby

Horké klávesy: Windows bohužel nemají žádnou funkci, jak zobrazit seznam všech přiřazených klávesových zkratek. Tento úkol však hravě zvládne skript pcwHotkeys

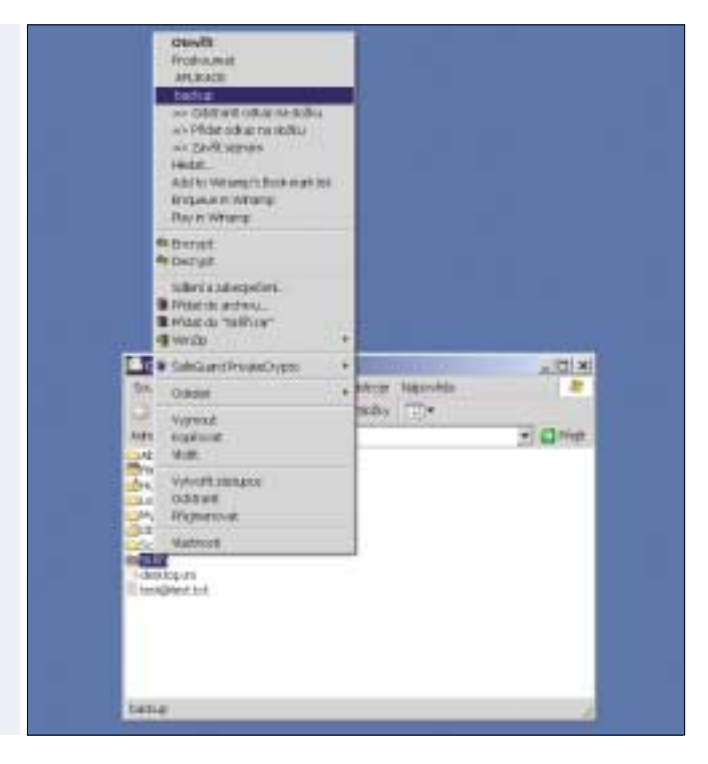

Naneštěstí je nutné, abyste si o přiřazených

dokázaly seznam přiřazených klávesových zkratek zobrazit. Abyste omvlem nepřiřadili jednu klávesovou zkratku dvakrát, vvužiite náš skript pcwHotkeys.HTA, který naleznete NA NAŠEM CD. Tento skript dokáže zobrazit seznam všech přiřazených klávesových zkratek.

Utilitu spustíte poklepáním. Dojde k prohledání všech složek, které mohou obsahovat zástupce LNK a URL s přiřazenými klávesovými zkratkami a výsledek zobrazí ve formě přehledné tabulky. Nalevo v tabulce uvidíte jméno zástupce a úplnou cestu k němu, vpravo je definovaná klávesová zkratka. U každého zástupce jsou pak k dispozici dvě tlačítka – Explorer a Odstranit klávesovou zkratku. První tlačítko způsobí otevření okna Průzkumníka přímo ve složce, kde se zástupce nachází, navíc tento soubor označí. To je praktické zvláště tehdy, chceme-li klávesovou zkratku změnit. Druhé tlačítko pak slouží k odebrání klávesové zkratky

Za zmínku stojí ještě tlačítko Export – po Ojeho stisku se otevře okno Internet Exploreru a v něm se objeví abecedně uspořádaný seznam přiřazených klávesových zkratek. Tento seznam si můžete vytisknout, uložit, popřípadě dále upravovat. 5 0242/0K 🗅

| free-abort telement office-annel 2000 INE                                             | dimensional structure converses                                                                                                    |
|---------------------------------------------------------------------------------------|----------------------------------------------------------------------------------------------------|
| Casha - Constrainty and Solargi Contelline to                                         | Estern Diblord Marrow dutt                                                                                                    |
| Isodox: Nosel# Office Guitate 2003.84<br>Center: * Clearanty and Setting ClearGiberto | Chivesness Heathas 125-AB+C<br>Takine Balance Harteren Butt                                                                                                    |
| madeel Monuff office wood comile<br>Center 1 (Decements and Refine) Date(Platte       | Mission in the state in the state of the state of the sta |
| tenden: Total Californical Mile<br>Center: Processenta and Setting: DweldPlante       | Classes of all all as the thet<br>Taken Taken Classes and                                                                                                    |